# Anleitung zum Umgang mit der internen WELTbewusst-Plattform wechange.de/group/weltbewusst/

#### 1. Mitglied werden

- Auf der Plattform registrieren mit Mailadresse und Profilnamen: wechange.de/login
- Nach der Freischaltung durch den Administrator erhältst du eine Bestätigungsmail mit dem Anmeldelink
- Du kannst dein Profil dann bearbeiten und beliebig mit Informationen füllen
- Dann den **Beitritt zu unserer internen WELTbewusst-Gruppe** beim Admin beantragen: wechange.de/group/weltbewusst/

## 2. In unserer internen Gruppe "WELTbewusst" aktiv werden (= Gruppe)

- Eure WELTbewusst-Veranstaltungen eintragen und sehen, was die anderen so machen
- Bundesweite Termine unter Veranstaltungen/Terminvorschläge abstimmen
- Pads in Echtzeit gemeinsam bearbeiten unter *Dokumente* (wird automatisch gespeichert)
- Euer Material für Rundgänge, Workshops, Gruppenorganisation etc. speichern und teilen unter Dateien/ [jeweiliger Ordner]
- Bundesweite Aufgabenlisten erstellen
- Nachrichten schreiben unter dem Briefsymbol oben in der Menüleiste
- Bundesweite Umfragen machen unter Umfragen
- Der Aufbau und die Sortierung aller Dateien und Materialien entnehmt ihr bitte dem unter *Dateien/ANLEITUNG* abgelegten Dokument
- Teilt gerne alle möglichen konsumkritischen Neuigkeiten unter Was gibt es Neues!

# 4. In den AGs arbeiten bzw. einer AG beitreten (= Projekt)

- Innerhalb unserer WELTbewusst-Gruppe auf wechange.de können Untergruppen, sogenannte Projekte erstellt werden, z.B. für die einzelnen AGs, unter *Projekte/Projekt hinzufügen*
- Die Projekte, also die der interne AG-Arbeitsbereich, haben die gleichen Funktionen wie unsere Gruppe, also: Veranstaltungen, Terminabstimmung, Aufgaben, Dokumente, Dateien, Umfragen, Neuigkeiten...
- Wie ihr euren internen AG-Arbeitsbereich strukturiert, bleibt der AG überlassen

#### 5. In eurer Ortsgruppe arbeiten bzw. einer Ortsgruppe beitreten (= Projekt)

- Innerhalb unserer WELTbewusst-Gruppe auf wechange.de können Untergruppen, sogenannte Projekte erstellt werden, z.B. für die einzelnen AGs, unter Projekte/Projekt hinzufügen
- Die Projekte, also die internen Ortsgruppen-Arbeitsbereiche, haben die gleichen Funktionen wie unsere Gruppe, also: Veranstaltungen, Terminabstimmung, Aufgaben, Dokumente, Dateien, Umfragen, Neuigkeiten...

• Wie ihr euren **internen Ortsgruppen-Arbeitsbereich strukturiert**, bleibt euch überlassen

#### 3. Sich mit anderen politisch aktiven Gruppen im Forum der Plattform austauschen

• Unter wechange.de/group/forum/ könnt ihr euch **mit allen anderen Mitgliedern der WECHANGE-Plattform austauschen** zu Terminen, Aktivitäten uvm.

## 6. Admin-Orga-Gruppe

- Neben Emilia aus der BGSt der BUNDjugend haben noch XY einen Admin-Zugang
- Sie wird innerhalb unserer WELTbewusst-Gruppe als Untergruppen unter *Projekte* arbeiten und sich austauschen
- Diese regelmäßige **Datensicherung der Plattform** geschieht über den Support von wechange.de

# Bei allen Fragen, die nicht über diese Anleitung und das FAQ von WECHANGE (https://wechange.de/cms/help/) geklärt werden können, bitte an Emilia wenden:

emilia.kappel@bundjugend.de oder Montag-Mittwoch unter 030-275 86 587

Sie ist die Kontaktperson zum Support von wechange.de und leitet alle Fragen und Probleme gebündelt dorthin weiter.